### 1-Click on this link: Apply

| ICA0 <b>80</b>      |                                                                             |                            | ≛ ≡           |
|---------------------|-----------------------------------------------------------------------------|----------------------------|---------------|
|                     | FIND JOBS                                                                   | NEAR LOCATION -            | 0             |
|                     | ICAO roster                                                                 | City, state, country       | ~             |
|                     | 32 OPEN JOBS                                                                | POSTING DATES   ICAO PRACT |               |
| $\bigcirc \uparrow$ | Upload or drag and drop your resume he based on your skills and experience. | re to get recommended jobs | UPLOAD RESUME |

# 2-Scroll down and select the position that best corresponds to your field of expertise:

| ICAO Roster-ePassport Specialist<br>Multiple • Posting dates 10/10/2024 • 77 TRENDING                      |   | > |
|----------------------------------------------------------------------------------------------------|---|---|
| ICAO Roster-Airworthiness Inspector<br>Multiple • Posting dates 10/10/2024 • 7 <sup>th</sup> TRENDING      | ☆ | > |
| ICAO Roster-Accident Investigation Expert<br>Multiple • POSTING DATES 10/11/2024 • r <sup>*</sup> TRENDING |   | > |
| ICAO Roster-LEG/ORG Expert<br>Multiple • Posting dates 10/11/2024 • / TRENDING                             | ☆ | > |

### 3 - Navigate in the position and click on "APPLY NOW" at the end of the page

APPLY NOW

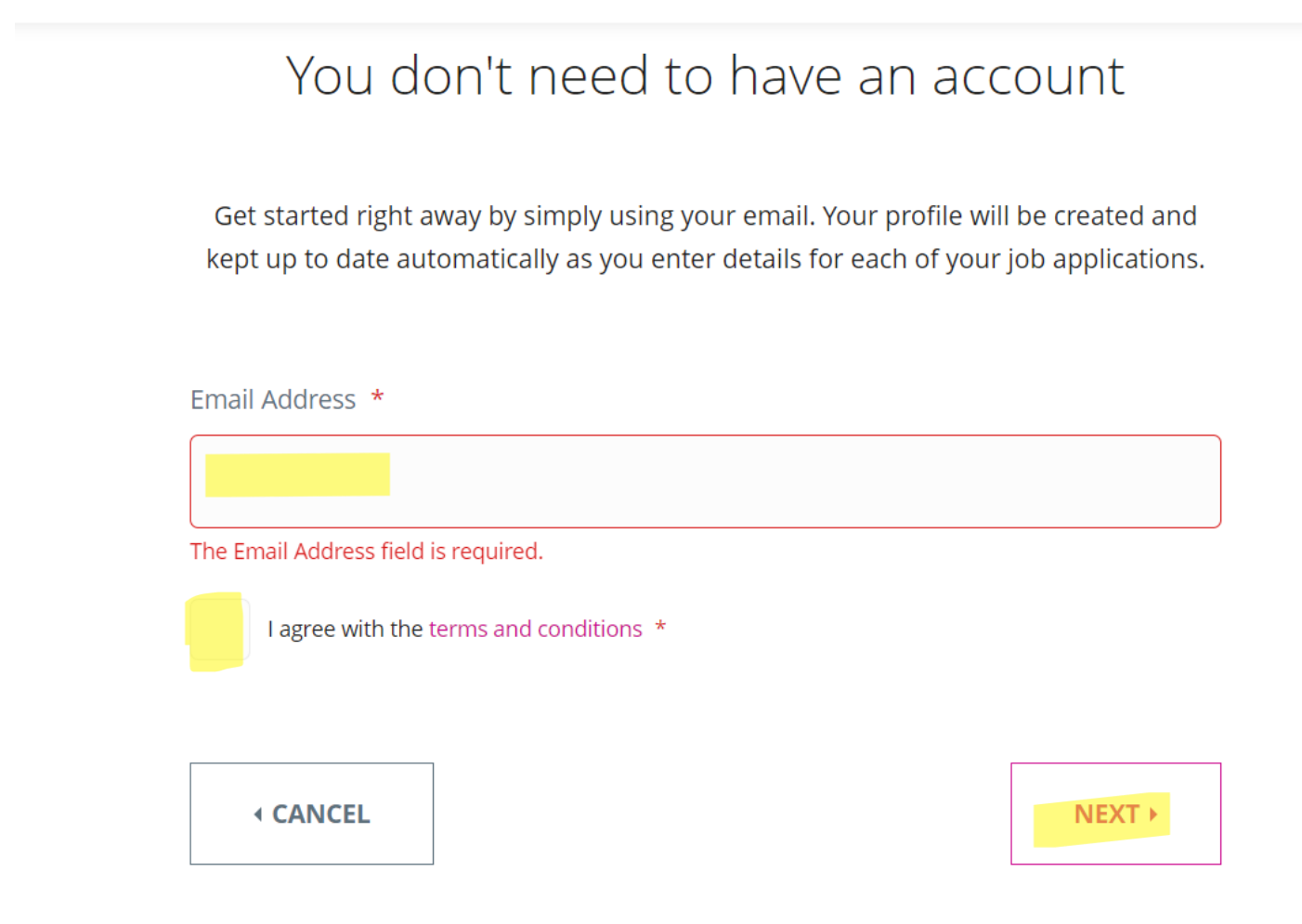

5- You will receive a validation email. Please enter the verification code in the designated field and click "VERIFY."

| Verification Cod | le * |  |
|------------------|------|--|
|                  |      |  |
|                  |      |  |
|                  |      |  |
|                  |      |  |

Send New Code

## 6-Complete all the information, upload your resume and other relevant supporting documents

#### **IMPORT YOUR PROFILE**

You can import your information.

#### **CONTACT INFORMATION**

Please enter your contact information.

Last Name \*

First Name

### 7-Sign and submit

#### E-SIGNATURE

Use your full name exactly as written in your application/contact information field (when signing in)

Full Name \*

SUBMIT •